# Активация ArcGIS Pro 2.x

Что необходимо для активации ArcGIS Pro

- Иметь активированную подписку ArcGIS Online для организаций ИЛИ
- Иметь уникальную ссылку для активации подписки ArcGIS Online для организаций (предоставляется поставщиком ПО Esri)
- Иметь лицензию ArcGIS for Desktop на текущей технической поддержке
- **1.** Для активации ArcGIS Pro вам понадобятся логин и пароль от вашего экземпляра подписки ArcGIS Online для организаций. Если вы еще не активировали вашу подписку, воспользуйтесь инструкциями, приведенными в разделе **Создание аккаунта ArcGIS Online** (стр.1).
- 2. ArcGIS Pro использует систему лицензирования, основанную на именованных пользователях (как и ArcGIS Online). В разделе <u>Настройка доступа к лицензиям ArcGIS Pro</u> (стр.3) описано, как узнать число доступных лицензий ArcGIS Pro, назначить их пользователям, а также определить для каждого пользователя уровень лицензии и дополнительные модули.

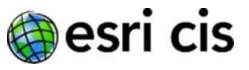

### 1. Создание аккаунта ArcGIS Online

Для того чтобы активировать ArcGIS Pro, вам потребуются логин и пароль от вашего экземпляра подписки ArcGIS Online для организаций.

Если у вас нет уникальной ссылки, напишите нам на адрес <u>support@esri-cis.ru</u>, указав при этом уникальный шестизначный номер вашей организации (Esri ID).

**1.2.** На открывшейся странице выберите опцию «Создать новую учетную запись» (By creating a new account) (рис. 1), нажмите кнопку "Next".

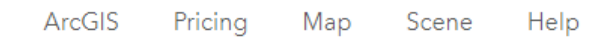

## Activate your organizational subscription

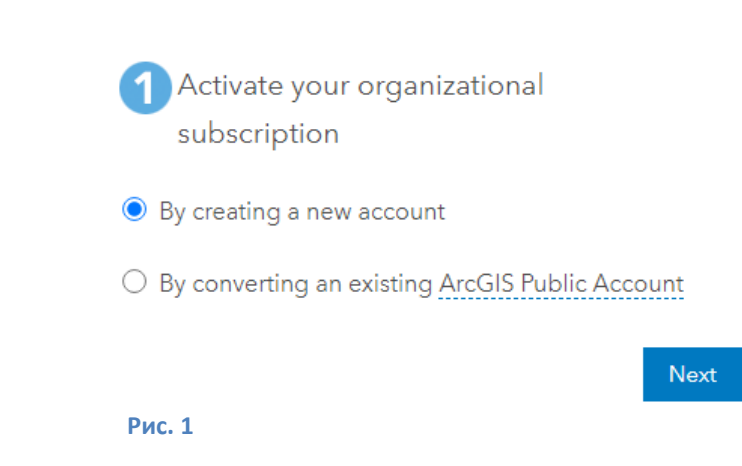

**1.3.** Придумайте логин и пароль для вашего аккаунта в ArcGIS Online и введите информацию о вашей подписке:

- имя пользователя (от 6 до 128 символов, может содержать только латинские буквы и цифры, символы «.», «\_», «@»);
- пароль (не менее 8 символов, может содержать только латинские буквы, цифры и некоторые спецсимволы);
- своё имя;
- свою фамилию;
- адрес своей электронной почты;
- контрольный вопрос и ответ на контрольный вопрос.

По окончании необходимо согласиться с условиями использования подписки и нажать кнопку «Создать аккаунт» (Create my account).

1.4. Для завершения активации укажите настройки, которые будут использоваться для всей подписки:

- Название организации (не более 55 символов)
- Адрес веб-сайта вашей подписки. Все подписки ArcGIS Online размещаются по адресу <имя\_подписки>.maps.arcgis.com. Введите имя подписки для веб-адреса: до 16 латинских букв и цифр, дефис допустим
- Выберите язык подписки, который будет определять язык интерфейса по умолчанию
- Выберите регион, который будет определять экстент новых карт по умолчанию
- Определите настройки безопасности передачи данных (если параметр SSL включен, данные всегда будут передаваться в зашифрованном виде)
- **1.5.** Теперь вы можете использовать созданные логин и пароль для настройки доступа к лицензиям ArcGIS Pro, а также при запуске ArcGIS Pro.

## 2. Настройка доступа к лицензиям ArcGIS Pro

Для того чтобы настроить доступ к лицензиям ArcGIS Pro, вам потребуются логин и пароль с правами администратора вашей подписки ArcGIS Online.

- 2.1. Зайдите на сайт <u>https://www.arcgis.com</u>
- **2.2.** Нажмите кнопку «Войти» (Sign In) в правом верхнем углу или по центру в нижней части окна и авторизуйтесь, указав логин и пароль администратора подписки ArcGIS Online.
- **2.3.** Перейдите в раздел «Организация», далее выберите раздел «Участники» (рис. 2). Нажмите на многоточие в конце строки учетной записи:

| Блокнот     | Группы                 | Ресурсы   | Организация |           | Q         | ļ III 闷          |
|-------------|------------------------|-----------|-------------|-----------|-----------|------------------|
| 5           |                        | Обзор     | Участники   | Лицензии  | Статус    | Настройки        |
| Q pe        | tr                     |           | ×           | 🔚 Таблица | 🗏 Последн | ий вход 👫 Фильтр |
| 1-1, всего: | 1                      |           |             |           |           |                  |
| 🗌 Уча       | астник                 |           | Осталось 🛈  | Последни▼ | Тип польз | Роль             |
| D P         | Petr Ivan<br>Petr_Ivan | ov<br>Iov | Без огранич | Никогда   | Advanced  | Издател 🔻 💬      |
|             |                        |           |             | Рис. 2    |           |                  |

2.4. В ниспадающем меню выберите пункт «Управление дополнительными лицензиями» (рис. 3):

| следни▼ |                                       | Тип польз | Роль    |   |  |  |  |  |
|---------|---------------------------------------|-----------|---------|---|--|--|--|--|
| когда   |                                       | Advanced  | Издател | • |  |  |  |  |
|         | Управление дополнительными лицензиями |           |         |   |  |  |  |  |
|         | Vправление типом пользователя         |           |         |   |  |  |  |  |

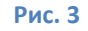

**2.5.** Укажите уровень лицензии ArcGIS Pro для выбранного пользователя: Basic, Standard, Advanced (рис. 4). Также вы можете настроить доступ к дополнительным модулям. Когда все будет готово, нажмите кнопку «Сохранить» нижней части окна, и с этого момента выбранный пользователь сможет работать с ArcGIS Pro и дополнительными модулями, в соответствии с указанными вами настройками

| Выбор приложений и данных, которые вы хотите назначить    | Выбрано участников 1 🗢  |
|-----------------------------------------------------------|-------------------------|
| ✓ ArcGIS Pro                                              | Снять выделение         |
| ArcGIS Pro Basic                                          | доступно: 97            |
| O Contraction of the standard                             | доступно: 99            |
| ArcGIS Pro Advanced                                       | доступно: 71            |
| Расширения                                                |                         |
| 🗌 Выбрать все                                             |                         |
| 3D Analyst                                                | доступно: 71            |
| Отправить Email о новых назначенных лицензиях участникам. | <b>Сохранить</b> Отмена |

#### Рис. 4

- **2.6.** При необходимости вы можете изменить уровень лицензии ArcGIS Pro и список доступных модулей, а также отозвать лицензию у выбранных вами пользователей, повторив шаги 2.1-2.5 данной инструкции.
- **2.7.** Для контроля использования лицензий удобно использовать подраздел «Лицензии» в разделе «Организация» (рис. 5). Через этот подраздел также можно предоставлять и отзывать лицензии:

| На главную Галерея Карта Сцена Блокн                                                                                 | от Группы  | Ресурсы Орга   | анизация                      | QI                  | A ::: (Q        |  |  |
|----------------------------------------------------------------------------------------------------|------------|----------------|-------------------------------|---------------------|-----------------|--|--|
| Корпоративный геопортал Е                                                                                            | Обзор      | Участники      | Лицензии                      | Статус              | Настройки       |  |  |
| Q Поиск дополнительных лицензий                                                                                      |            |                |                               |                     |                 |  |  |
| Типы пользовате                                                                                                    | лей Д      | Дополнительные | лицензии                      |                     |                 |  |  |
| <ul> <li>АrcGIS Pro Активность работы с лицензиями</li> <li>Контроль автономного использования ArcGIS Pro</li> </ul> |            |                |                               |                     |                 |  |  |
| O ArcGIS Pro Basic назначено: 2 - доступно: 98                                                                       | всего: 100 | Arct           | GIS Pro Standar<br>ачено: 1 = | rd<br>— доступно: 9 | 99   всего: 100 |  |  |
| Совместимые типы пользователей 3                                                                                     | Управление | Совместимы     | е типы пользовате.            | лей 3               | Управление      |  |  |
|                                                                                                    | Ри         | ic.5           |                               |                     |                 |  |  |

#### Примечание

Вход в подписку ArcGIS Online также возможен через учетную запись Google. Во некоторых случаях при таком входе возникает проблема с запуском ArcGIS Pro (<u>BUG-000127774</u>). Проблема возникает из-за некорректной версии Internet Explorer, используемой для встроенных компонентов ArcGIS Pro. Решение описано в <u>статье</u> и заключается в том, что в разделе

HKEY\_CURRENT\_USER\Software\Microsoft\Internet Explorer\Main\FeatureControl\FEATURE\_BROWSER\_EMULATION

Необходимо создать новый DWORD (32-bit), озаглавить его ArcGISPro.exe и прописать ему значение 2af9.

#### В случае возникновения проблем и вопросов обращайтесь в службу технической поддержки Esri CIS

#### Контакты:

Esri CIS, телефон: +7 (495) 755-88-89 или +7 (495) 988-34-81, доб. 3 или доб. 333 Служба технической поддержки, e-mail: <u>support@esri-cis.ru</u>